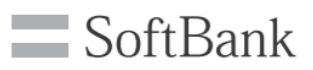

# オーナーWi-Fi 設定変更ガイド

初期設定のままのご利用は、第三者の不正利用等のリスクが高まります。 ご利用開始前に初期値から設定を変更してしてください。

# 1 SSID/暗号キーの確認・接続

オーナーWi-FiのSSID初期値は、右のシールの 通り設定されています。 お手持ちのPC/スマートフォンからWi-Fiの一覧 表示をご確認いただき、右記のSSIDをクリックし 暗号キーを入力、オーナーWi-Fiに接続します。

オーナーWi-Fiに接続完了したことを確認して
へ進みます。

# オーナーWi-Fiの設定変更

1 で初期SSIDに接続したPCやスマートフォンのブラウザより、以下アドレスとユーザ名、 パスワードで設定画面にログインします。

アドレス: **192.168.0.1** 初期ユーザ名: user 初期パスワード : user

ログイン後の画面の左のメニューより項目を選び設定をします。

#### ①Wi-Fi設定

**オーナーWi-Fi設定> 2.4GHz基本設定or5GHz基本設定** 以下項目を設定し **0**8##88## **\*SSID**:ご希望のSSIDを入力 **・ブロードキャスト**(SSID公開)/**ステルス**(SSID非公開)を選択。 ・**暗号化方式**:WPA2(推奨設定)

WPA2以外に設定するとWi-Fi経由で設定画面が利用不可となります。

・暗号キー:ご希望の暗号キーを入力

②設定画面ログイン用のパスワード変更 System Settings > パスワード変更

旧・新パスワードを入力・ ● BEE F を押すと設定完了です。

 Wi-Fri(無線LAN)設定

 オーナ・W-FBZ
 [2 40 基本 302

 > 1058102
 SSD

 > 058102
 SSD

 > 058102
 SSD

<ログイン後の画面>

シール貼付付置

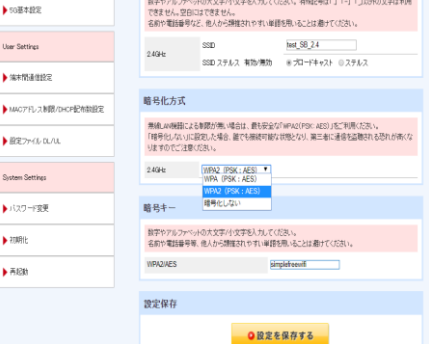

= SoftBank

※System Setting>初期化についてお客さま自身では行わないでください。実行すると有線LAN接続をしての復旧が必要となります。(次頁参照)

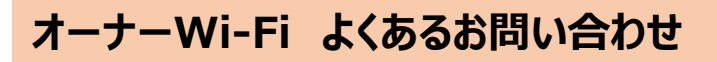

- ●自分で変更したSSIDの暗号キーを忘れてしまった場合
- ●本体を初期化してしまった場合
- ●無線経由で設定画面に接続できなくなった場合

## 本体とPCをLANケーブルで接続して再設定が必要になります。

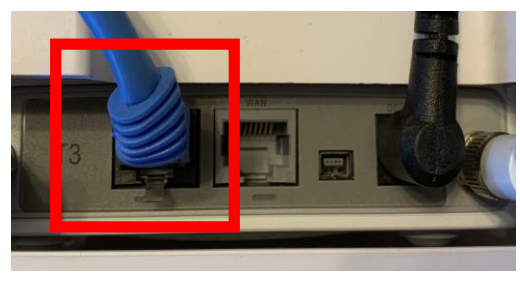

- 1. 本体上部、アンテナ横の写真赤枠のLANと書かれた ポートとお手持ちのPCを接続します。
- 2. LANケーブルを接続したPCのブラウザから 「192.168.0.1」を開き設定画面にログインします。
- 3. ログイン後の設定画面よりSSID、暗号キー等を再設定 すれば完了です。

# くより高度な設定をご希望のお客さまへ>

記載のURLかQRコードより詳細版マニュアルをご参照ください。 https://www.softbank.jp/biz/nw/internet\_plus/option/simple\_free\_wifi/

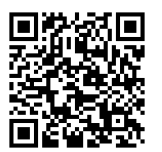

## <機器の故障などにより交換が必要なお客さまへ>

下記の「ソフトバンクWi-Fiスポット保守センター」までお問い合わせください。なお、交換までご利用できない期間が発生する場合がございます。あらかじめご了承ください。

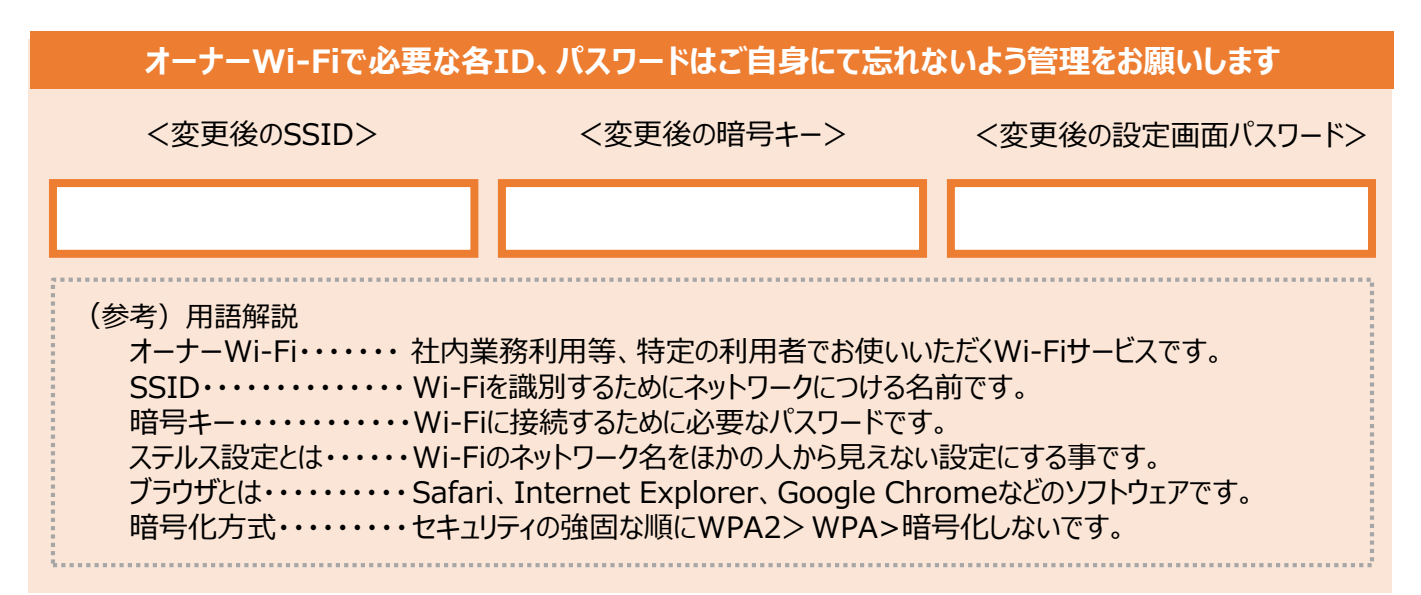

●Apple、Apple ロゴ、Safariは米国および他の国々で登録された Apple Inc. の商標です。●Google、Android、Google Play およびその他のマークは、 Google LCCの商標です。●Microsoft、Office 365、Windowsは、米国Microsoft Corporationの、米国およびその他の国における登録商標または商 標です。●QRコードは、株式会社デンソーウェーブの登録商標です。●SoftBankおよびソフトバンクの名称、ロゴは、日本国およびその他の国におけるソフトバン クグループ株式会社の登録商標または商標です。●その他、本カタログに掲載されている商品・サービス名は、各社の登録商標または商標です。●その他、掲 載の製品仕様、サービス内容、キャンペーンなどは予告なく変更する場合があります。詳細はソフトバンクホームページをご確認ください。●本紙の掲載内容は特 段の記載がない限り2020年10月1日現在のものです。